# Introduction

The shell provides a simple user interface to the UNIX system providing the user with a command line interpreter. Shells also provide a powerful programming language with which we can create shell programs (sometimes called shell scripts) to create useful software tools that can be used to control or administer a UNIX system. A shell program is simply a file containing a set of UNIX commands that are to be executed sequentially. The file needs to have executed permissions set on it so that it can be executed just by typing in the name of the file at the command prompt.

The shell provides much more than simply 'batch' processing of a list of UNIX commands. It has many features of a high-level programming language, such as:

- Variables for storing data
- Decision-making controls (the **if** and **case** statements)
- Looping controls (the **for,while** and **until** loops)
- Function calls for program modularity

The best way to study shell programming is to look at as many examples as possible. Each of the following examples are written in 3 parts:

- The shell program. (The lines are numbered only to aid with the explanation, do not type them into the program)
- The output generated by executing the shell program
- An explanation of the program

Type each of these example programs into a file and run them, make sure that you understand what each program does and why.

To execute a shell program held in a file named **shelldemo1** do the following

#### \$ chmod +x shelldemo1

(This puts execute permission on the file - a topic we will look at in later sessions) **\$./shelldemo1** 

(This runs or executes the program. The dot represents your current directory)

Demo Program 1 - Demonstrates the use of comments, user-defined variables and echo.

| 1. ‡        | #!/bin/sh                                 |
|-------------|-------------------------------------------|
| 2. ‡        | #Filename: shelldemo1 Author: RS          |
| 3. ‡        | #Define variables                         |
| 4. <b>r</b> | name=John                                 |
| 5. <b>c</b> | car="Ford Escort"                         |
| 6. a        | <b>age</b> =21                            |
| 7. ŧ        | #Display the contents of the variables    |
| 8. 6        | echo "My name is <b>\$name</b> "          |
| 9. e        | echo "I am <b>\$age</b> years old and \c" |
| 10.         | echo "I drive a <b>\$car.</b> "           |

#### Program output

My name is John I am 21 years old and I drive a Ford Escort. **Operating Systems** 

Demo Program 2 - Demonstrates how the output of Unix commands can be stored in user-defined variables

| 1. | #!/bin/sh                                                           |
|----|---------------------------------------------------------------------|
| 2. | #Filename: shelldemo2 Author: RS                                    |
| 3. | #Define variables                                                   |
| 4. | todaysdate=`date`                                                   |
| 5. | myworkingdirectory=`pwd`                                            |
| 6. | #Display the contents of the variables                              |
| 7. | echo "The date is <b>\$todaysdate</b> "                             |
| 8. | echo "My current working directory is <b>\$myworkingdirectory</b> " |

#### Program output

The date is Fri Aug 17 14:30:58 BST 2001 My present working directory is /home/martin/shelldemos

# Demo Program 3 - Demonstrating how the read command is used to get input from the user via the keyboard.

| 1. | #!/bin/sh                                                                    |
|----|------------------------------------------------------------------------------|
| 2. | #Filename: shelldemo3 Author: RS                                             |
| 3. | echo "Please enter your first name: \c"                                      |
| 4. | read firstname                                                               |
| 5. | echo "Please enter your surname: \c"                                         |
| 6. | read surname                                                                 |
| 7. | echo "Please enter your date of birth: (dd/mm/yyyy): \c"                     |
| 8. | read <b>dateofbirth</b>                                                      |
| 9. | echo "Welcome <b>\$firstname \$surname</b> , your date of birth is on record |
|    | as <b>\$dateofbirth."</b>                                                    |

#### Program output (user input is shown in bold italics)

Please enter your first name: **Joe** Please enter your surname: **Bloggs** Please enter your date of birth (dd/mm/yyyy): **01/04/1980** Welcome Joe Bloggs, your date of birth is on record as 01/04/1980

Demo Program 4 - Demonstrating how user input can be obtained from the command line as command line arguments.

#!/bin/sh
 #Filename: shelldemo4 Author: RS
 echo "This program has obtained its input from the command line"
 echo "Welcome \$1 \$2, your date of birth is on record as \$3."

Program output This program is exectued by entering the command: ./shelldemo4 Joe Bloggs 01/04/1980

Welcome Joe Bloggs, your date of birth is on record as 01/04/1980.

#### **Explanation**

This program is executed by typing in the shell program name followed by 3 pieces of information (program arguments).

The positions of the words on the command line are identified by the following special variables (here is the full list):

\$0 The command name

- \$1 The first argument (Joe in this example)
- \$2 The second argument (Bloggs in this example)
- 3 The third argument (01/04/1980 in this example)
- •
- \$9 The ninth argument
- \$# The number of arguments
- \$\* A space separated list of all the arguments.

Demo Program 5 - Demonstrating how decisions are made using the *if...then* statement (testing and branching).

| 1. #!/bin/sh                                                                                       |
|----------------------------------------------------------------------------------------------------|
| 2. #Filename: shelldemo5 Author: RS                                                                |
| 3. clear                                                                                           |
| 4. echo "Would you like to see a joke (y/n)? \c"                                                   |
| 5. read reply                                                                                      |
| 6. if [ "\$reply" = "y" ]                                                                          |
| 7. then                                                                                            |
| <ol> <li>echo "Question: How many surrealists does it take to change a light<br/>bulb?"</li> </ol> |
| 9. echo "Answer: Fish."                                                                            |
| 10. <b>fi</b>                                                                                      |
| 11. echo "\n\nHave a nice day."                                                                    |

#### Program output (examples of both yes and no user responses are shown)

Would you like to see a joke (y/n)?  ${\boldsymbol{y}}$  Question: How many surrealists does it take to change a light bulb? Answer: Fish

Have a nice day.

Would you like to see a joke (y/n)?  $\boldsymbol{n}$ 

Have a nice day

Line 6 - The start of the **if** statement. **Notice the test is in square brackets with a space either side of them and that there is a space either side of the equals sign.** 

# Demo Program 6 - Demonstrating how decisions are made using the *if...then...else* statement (testing and branching).

| 1. #!/bin/sh                                                                  |
|-------------------------------------------------------------------------------|
| 2. #Filename: shelldemo6 Author: RS                                           |
| 3. clear                                                                      |
| 4. echo "Would you like to see a joke (y/n)? \c"                              |
| 5. read reply                                                                 |
| 6. if [ "\$reply" = "y" ]                                                     |
| 7. then                                                                       |
| 8. echo "Question: How many surrealists does it take to change a light bulb?" |
| 9. echo "Answer: Fish."                                                       |
| 10. <b>else</b>                                                               |
| 11. echo "Not in the mood for jokes? Never mind perhaps                       |
| another day."                                                                 |
| 12. <b>fi</b>                                                                 |
| 13. echo "\n\nHave a nice day."                                               |

#### Program output (examples of both yes and no user responses are shown)

Would you like to see a joke (y/n)?  ${\boldsymbol{y}}$  Question: How many surrealists does it take to change a light bulb? Answer: Fish.

Have a nice day.

Would you like to see a joke (y/n)?  $\pmb{n}$  Not in the mood for jokes? Never mind perhaps another day.

Have a nice day

Ē

# Demo Program 7 - Demonstrating how decisions are made using nested *if...then...else* statements (testing and branching).

| 1. | #!/bin/sh  |            |         |    |  |
|----|------------|------------|---------|----|--|
| 2. | #Filename: | shelldemo7 | Author: | RS |  |

**Operating Systems** 

| 3. echo "UNIX COMMAND SELECTOR"                             |
|-------------------------------------------------------------|
| 4. echo "1. Show date"                                      |
| 5. echo "2. Show hostname"                                  |
| 6. echo "3. Show this month's calendar"                     |
| 7. echo "Please make your selection (1,2,3) \c"             |
| 8. read menunumber                                          |
| 9. if [ \$menunumber -eq 1 ]                                |
| 10. then                                                    |
| 11. date                                                    |
| 12. else if [\$menunumber -eq 2]                            |
| 13. then                                                    |
| 14. hostname                                                |
| 15. else if [ \$menunumber -eq 3 ]                          |
| 16. then                                                    |
| 17. cal                                                     |
| 18. else                                                    |
| 19. echo "INVALID CHOICE! \07\07"                           |
| 20. fi                                                      |
| 21. fi                                                      |
| 22. fi                                                      |
| 23. echo "\nThank you for using the Unix command selector." |

Program output (The example is for the user input of 1)

UNIX COMMAND SELECTOR 1. Show date 2. Show hostname 3. Show this month's calendar Please make your selection (1,2,3) **1** Tues Oct 23 17:32:45 BST 2001

Thank you for using the Unix command selector.

#### **Explanation**

Lines 3-7 Display a title, menu and prompt the user to select the number of a menu option. Line 8 - The user's response is read into a user defined variable named *menunumber*. Lines 9-22 A series of nested if...then...else statements each performing a test for one of the possible menu option numbers. The 3 possible Unix commands are: 1. date 2. hostname 3. cal Notice how **-eq** is used to test for equality between two numbers. Notice how \07\07 are used to get the computer to beep twice.

Line 23 Displays a final ending message.

Nested *if...then...else* structures always look complicated as there is a lot of coding to contend with. A simpler way of writing the nested **if...then...else** parts is shown below using the **if...then...elif** with one final **fi**. The word **elif** is a contraction of the words **else if.** 

```
if [ $menunumber -eq 1 ]
then
    date
elif [ $menunumber -eq 2 ]
then
    hostname
elif [ $menunumber -eq 3 ]
then
    cal
else
    echo "INVALID CHOICE! \07\07"
fi
```

This may be a little better to deal with but nested *if...then..elif's* are still a handful. Let's look at a neater solution to the same problem using the*case...esac* program structure shown in the next example.

# **Demo Program 8 - Demonstrating how decisions are made using the** *case...esac* **statement (testing and branching).**

| 1. | echo | "UNIX        | COMMAND SELECTOR"                                  |
|----|------|--------------|----------------------------------------------------|
| 2. | echo | "1. Sł       | now date"                                          |
| 3. | echo | "2. Sł       | now hostname"                                      |
| 4. | echo | "3. Sł       | now this month's calendar"                         |
| 5. | echo | "Pleas       | e make your selection (1,2,3) \c"                  |
| 6. | read | menunı       | mber                                               |
| 7. | case | \$menur      | number in                                          |
| 8. |      | <b>1)</b> da | ate;;                                              |
| 9. |      | <b>2)</b> ho | ostname;;                                          |
| 10 | •    |              | 3) cal;;                                           |
| 11 | •    |              | <pre>*) echo "INVALID CHOICE! \07\07";;</pre>      |
| 12 | •    | esac         |                                                    |
| 13 |      | echo         | "\nThank you for using the Unix command selector." |

#### **Program output (The example is for the user input of 1)**

UNIX COMMAND SELECTOR1. Show date2. Show hostname3. Show this month's calendarPlease make your selection (1,2,3) *1* 

Tues Oct 23 17:32:45 BST 2001

Thank you for using the Unix command selector.

## Explanation

Line 7 - The first line of the *case...esac* statement checks to see the value held in the variable named menunumber.

Lines 8-11 give possible branch conditions depending upon the value held in the variable menunumber. The content of the variable is checked against the value 1, 2 or 3 or anything else (represented by the asterisk). Note the double semicolon at the end of each test condition. (Isn't program syntax wonderful!) Line 12 - The word **esac** is **case** spelt backwords. It identifies the end of the case statement.

#### Demo Program 9 - Demonstrating how looping is achieved using the for statement.

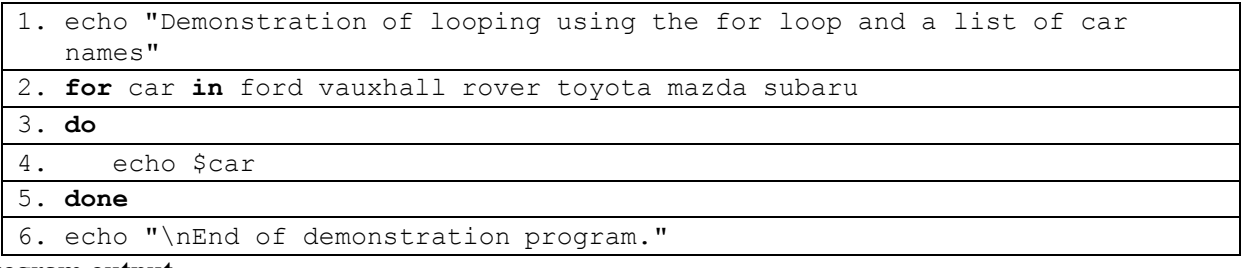

#### **Program output**

Demonstration of looping using the for loop. ford vauxhall rover toyota mazda subaru

End of demonstration program.

#### Explanation

Line 2-5 The general format of a for loop is: *for* variable *in* list\_of\_items *do* 

commandA commandB commandC *done* 

The keywords are: for, in, do and done. In this example car is a user-defined variable and the list of data items are: ford vauxhall rover toyotamazda subaru all separated with spaces. The example only has one command belonging to the for loop which resides between the keywords do and done. The content of the variable named has different value for each pass car а through the loop.

#### Demo Program 10 - Demonstrating how looping is achieved using the for statement.

| Ī  | 1.   | echo "Demonstration of looping using the for loop and a list of |
|----|------|-----------------------------------------------------------------|
|    |      | filenames generated by the ls command"                          |
| [  | 2.   | for myfile in `ls`                                              |
|    | 3.   | do                                                              |
|    | 4.   | cat \$myfile                                                    |
|    | 5.   | done                                                            |
| Pr | ogra | am output                                                       |

The output seen on the screen would be the contents of all the files held in the current directory.

#### Explanation

Line 2 - The loop variable is named myfile. The list of data items is generated by the Unix command *ls*. Each pass through the loop then displays the contents of a file by using the Unix *cat* command. Note the use of backquotes around the *ls* command.

#### Demo Program 11 - Demonstrating how looping is achieved using the for statement.

| 1. | echo "Demonstration of looping using the for loop and a list of filenames held in a text file named myfilelist" |
|----|----------------------------------------------------------------------------------------------------|
| 2. | for myfile in `cat myfilelist `                                                                                 |
| 3. | do                                                                                                    |
| 4. | cat \$myfile                                                                                                    |
| 5. | done                                                                                                    |

#### **Program output**

The output seen on the screen would be the contents of all the files that have their names listed in the textfile named **myfilelist**.

#### Explanation

Line 4 - The loop variable is named myfile. The list of data items is held in a text file named myfilelist. The list of items is generated by the Unix command

*cat myfilelist*. Each pass through the loop then displays the contents of a file that has its name listed in the text file named myfilelist. Note the use of backquotes around the *cat myfilelist* command.

#### Demo Program 12 - Demonstrating how looping is achieved using the *for* statement.

| 1. | echo "Demonstration of looping using the for loop and a list of arguments supplied at the command line" |
|----|----------------------------------------------------------------------------------------------------|
| 2. | echo "Program invoked by the command: ./shelldemo12 filename1 filename2 filename3"                      |
| З. | for myfile in \$*                                                                                       |
| 4. | do                                                                                                    |
| 5. | cat \$myfile                                                                                            |
| 6. | done                                                                                                    |

#### **Program output**

The output seen on the screen would be the contents of all the files listed on the command line when the shell program is executed.

#### Explanation

Line 3 - The loop variable is named myfile. The list of data items is represented by the special variable name **\$\*** (see explanation of demo program 4 for full list of special variables).

#### Demo Program 13 - Demonstration of 'while' loop

You can use ((expression)) syntax to test arithmetic evaluation (condition). To replace while loop condition while [ \$n -le 5 ] with while (( num <= 10 )) to improve code readability:

Program outputs:

Welcome 1 times. Welcome 2 times. Welcome 3 times. Welcome 4 times. Welcome 5 times.

# Globally search for Regular Expression and Print (GREP)

The grep command globally searches for regular expressions in files and prints all lines that contain the expression. The egrep and fgrep commands are variants of grep. The egrep is extended version of grep supporting more metacharacters (we will see them in a table very soon). The fgrep command called fixed grep or sometimes called fast grep searches for fixed strings (see man page for details). We will only discuss grep as it is more commonly used. The grep command searches for a pattern of characters in text supplied to it from:

- 1. a text file or number of files (command format is: grep pattern filename)
- 2. the output of another UNIX command that is piped to the grep command (command format: *unixcommand* | grep *pattern* )

The grep command sends its output to the screen and does not change or affect the file(s) being accessed.

#### Method 1: In conjuction with a text file

- The commands are entered at the Unix shell prompt.
- Single quotes are used if the search string contains metacharacters or spaces.
- The examples are based on the following file named datafile:

| datafile            |
|---------------------|
| Abel Adams 80 90    |
| Brian Brown 50 40   |
| Cath Cookson 30 55  |
| Dave Davidson 40 60 |
| David Smith 60 40   |
| Eric Erikson 60 80  |

## Operating Sysems Try out each of the following to prove that it works

|   | Metachar | Meaning                         | Example                         | Explanation                                                                          |
|---|----------|---------------------------------|---------------------------------|--------------------------------------------------------------------------------------|
| 1 |          |                                 | grep Davidson datafile          | Print any line from the file named test file that contains the text " Davidson"      |
| 2 | ٨        | Beginning of line anchor        | grep ' <b>^</b> A'<br>datafile  | Print any line beginning with A.                                                     |
| 3 | \$       | End of line anchor              | grep '5 <b>\$</b> '<br>datafile | Prints any line ending with the character 5.                                         |
| 4 |          | Matches one character           | grep 'ks'<br>datafile           | Prints any line containing ks followed by any 2 single characters.                   |
| 5 | *        | Matches zero or more characters | grep 'oo*'<br>datafile          | Print any line containing a letter o followed by zero or more consecutive letter os. |

Use of grep command line options ( Try out any of the following that don't appears obvious to you )

| 1 | grep <b>-n</b> Adams<br>datafile          | Print any line from the file that contains Adam and show line number.                                                                                                    |
|---|-------------------------------------------|----------------------------------------------------------------------------------------------------|
| 2 | grep <b>-n</b> '^Cath'<br>datafile        | Print any line from the file that begins with Cath and show line number.                                                                                                    |
| 3 | grep <b>-i</b> 'brian'<br>datafile        | The -i option turns off case sensitivity. It does not matter if the expression contains any combination of upper or lowercase letters.                                                                 |
| 4 | grep <b>-v</b> 'Eric<br>Erikson' datafile | Prints all lines not containing the pattern Eric Erikson. This is useful when removing someones record from a file look at this:<br>grep -v 'Eric Erikson' datafile > tempfile<br>mv tempfile datafile |
| 5 | grep <b>-c</b> 'Dav'<br>datafile          | The -c option causes grep to print the number of lines (not occurances) where the pattern was found.                                                                                                   |

# Method 2: In conjuction with the information piped to it from another UNIX Command

Try out each of the following and ensure that they make sense to you.

| Unix<br>command      | Description                                                                                                    |  |  |
|----------------------|----------------------------------------------------------------------------------------------------|--|--|
| ls –l                | List the current directory in long format. The output automatically goes to the screen.                                                                                                    |  |  |
| ls –I ∣ grep<br>'^d' | List the current directory in long format and pipe the output of this command to the grep command which lists all lines beginning with the lowercase letter d. This example identifies the subdirectories that are listed by the ls –I command. |  |  |
| ls –I ∣ grep<br>∿₋'  | List the current directory in long format and pipe the output of this command to the grep command which lists all lines beginning with a dash. This example identifies the ordinary files that are listed by the ls –l command.                 |  |  |

# Basic Networking in UNIX (Self Study)

As we have learnt shell programming last week, we will write a very simple shell program at the moment.

```
#program 1
echo "Do you want to ping?"
read reply
if [ $reply -eq 1 ]
ping 192.168.1.desiredip
else
echo "You chose not to ping, what can I say?"
fi
```

This program simply pings the machine having the IP ping 192.168.1.desiredip if you press 1. Now, we will take this ping command into a file and will run that file from the modified version of this program

```
1. Write vi testping
```

- 2. Type *i* to insert ping 192.168.1.desiredip into this file.
- 3. Press esc and :wq
- 4. Modify the above program as follows-

```
#program 2
echo "Do you want to ping?"
read reply
if [ $reply -eq 1 ]
./testping
else
echo "You chose not to ping, what can I say?"
fi
```

You see- both of the programs do the same thing?

Sometimes we require to check whether the ping is successful or not. If it is not successful, then we can show a message *The Machine is Dead* otherwise we can display *The Machine is Alive.* In order to achieve that, we can change our first program as follows-

```
#program 3
echo "Do you want to ping?"
read reply
if [ $reply -eq 1 ]
ping 192.168.1.desiredip if
[ $? != 0 ]
then
echo "The Host is Dead"
else
echo "The Host is alive"
fi
else
echo "You chose not to ping, what can I say?"
fi
```

The brief of the program is we used if [ \$? != 0 ] to see if the ping is getting a reply. \$? means the immediate system command you executed (which is in this case ping 192.168.1.desiredip). If ping gets a reply \$? will get a zero value. If the ping does not succeed, \$? will get a non-zero value.

# File Transfer Protocol

In Unix, FTP works very well when your PC is networked. You may have a server and to-and-from that server you can transfer files that you are required to transfer. In the wonderful world of UNIX, FTP is the de-facto method of transferring files from one machine to another.

Run **man ftp** and have a look over the man page for this protocol.

# 1. Ensure the daemon is running

(When you are using UNIX machines, not Live CDs, you can check ensure the daemon is running- means, with Live CDs, this cannot be tested)

Check that the daemon is running on your machine, it is the daemon that will receive ftp connections from other systems. Log in as root and use the command **service vsftpd status** if the daemon is not running you can start it using the command **service vsftpd start**. You can even stop it using the command **/sbin/service vstpd stop**, but that would be pointless as you need it running.

# 2. Create some files to transfer

Create a new directory with an appropriate name and put some text files in there, two or three should be sufficient.

i. mkdir MACHINENUMBERDOCS (here, just make a directory that can be recognized by you very easily, what about the pc number?) ii. cd MACHINENUMBERDOCS iii. vi script 1 (then insert some text), esc->:wq iv. vi script 2 (then insert some text), esc->:wq

## 3. Connect to a remote machine using ftp

Create an ftp connection to the server machine using the command ftp *IP address.* (*I will let you know the IP address of the server machine in the class*). The daemon on the remote machine will ask you for a username and password. Use the format *pc*# as your username and *hithere* as the password. Once you have logged in, you will be presented with the prompt ftp >. You are now in a position to manipulate files on either machine and transfer files between them.

(Hint : If your ftp request was returned with the message "connection refused" it is probable that the daemon is not running on the remote system, which of course you are able to repair)

## 4. Basic Navigation

Command such as **Is, pwd, cd** and **mkdir** all work as normal but if you sit on a client machine connected to a server, these commands will only work on the files/folders of server machine. Use these commands to work out what your server has called the directory in which their files are held and what the files are called. In order to make these commands on your own PC, just use **!** before the commands. All of this can be done from the FTP prompt.

You can transfer a file from your machine to your neighbours machine using **put** *filename* or you can put a file onto your neighbours machine with a different name using **put** *filename newname* when the file lands on the other system it will be called *newname* Using put, stick a file on you neighbours machine with a changed name.

Likewise you can copy files from server machine using **get**, the syntax is the same as it is for put. Now use **get** to copy a file from the server.

You can end up FTP session by typing bye.

## What did I do so that you can transfer files?

Okay, this is obvious that I did something on the server machine, so that you are able to transfer to-and-from the server machine. Here are the steps I followed-

1. We need to create a group of users. So, we need to create the group first and then add users to that group. Lets think our group is cse2k12 and usernames are the pc numbers.

```
groupadd cse2k12
useradd -g cse2k12 pc75
```

2. You only can log into the server machine with a username and password. We have the username but not the password yet.

passwd pc75

It will prompt you to type in a password twice. If it gives any errors, make sure the password isn't a common word, has 6-8 characters, or has too many of one character. This may seem limiting and insecure at first, but it actually enhances the security of each user.

3. Now, we create a folder and text files that are to be transferred to the client machine.

```
mkdir /home/ftp-docs
vi serverscript1 (put some text), esc->:wq
vi serverscript2 (put some text), esc->:wq
```

4. Afterwards, we need to put permission on this folder so that the content of the folder can be read-write-execute by the client on the client machine after transferring them from the server.

chmod 777 /home/ftp-docs

5. Also, we need to state which group of people (in this case, it is none other than our beloved cse2k12 <sup>(c)</sup>) will have access (own) that folder.

chown root:csel2 /home/ftp-docs

## Use of here file

Finally let's consider how ftp can be used with no human intervention at all. FTP in linux does allow macro's to be written and there is an ftp flag that incorporates them. However we will instead look at using a "here" as this is generic to all UNIX environment.

As you know, a UNIX command can run using << to redirect input from a file. So you could put the ftp commands that you want to run into a file and type *ftp* << *filename* then instead FTP receiving commands from STDIN (the keyboard) the inputs would be taken from the file. This applies to any command.

In UNIX it is also possible to create a "here file". Basically if you only have one or two commands to input you do not want to create a separate file to hold them, instead it is appropriate to incorporate them into your code. It goes like this :

ftp << EOF put *filename* bye EOF

Instead of the command receiving input from an external file, EOF says "the input is coming up, when its finished you will see EOF (End Of File)

Courtesy: Rushdi Shams Sir